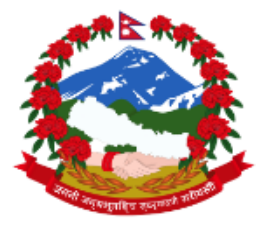

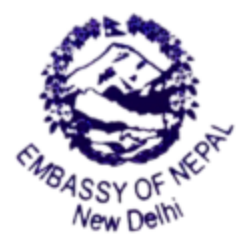

नेपाली राजदूतावास नयौँ दिल्ली EMBASSY OF NEPAL New Delhi

Date: 02/12/2023

## **NOC Verification - Operational Manual**

Project for Embassy of Nepal, New Delhi

The Operational Manual for User, Employee and admin portal are as follows:

## **User Manual**

1. First the user Will create the account If he has not created, he/ she will create.

| $\leftrightarrow$ $\rightarrow$ C $\bigcirc$ https://gov.eondelhi.org/login | A* 6 | 9 | ĸ | 3 | £≞ € | è 🌏 |  |
|-----------------------------------------------------------------------------|------|---|---|---|------|-----|--|
|                                                                             |      |   |   |   |      |     |  |
|                                                                             |      |   |   |   |      |     |  |
|                                                                             |      |   |   |   |      |     |  |
|                                                                             |      |   |   |   |      |     |  |
| Nepal Embassy - Delhi                                                       |      |   |   |   |      |     |  |
| NOC Portal Login                                                            |      |   |   |   |      |     |  |
|                                                                             |      |   |   |   |      |     |  |
| Enter registered email                                                      |      |   |   |   |      |     |  |
| Password                                                                    |      |   |   |   |      |     |  |
| Enter your password                                                         |      |   |   |   |      |     |  |
| Sien in                                                                     |      |   |   |   |      |     |  |
| David have a securit? Size on                                               |      |   |   |   |      |     |  |
|                                                                             |      |   |   |   |      |     |  |
| rorgor passworar                                                            |      |   |   |   |      |     |  |
|                                                                             |      |   |   |   |      |     |  |

2. Sign up with the details and fill in all the details.

| ← C A Attps://gov.eondelhi.org/signup |                              | 2 A to 10 to 10 to |
|---------------------------------------|------------------------------|----------------------------------------------------------------------------------------------------|
|                                       | ٢                            |                                                                                                    |
|                                       | User Registration            |                                                                                                    |
|                                       | NOC Portal Signup            |                                                                                                    |
|                                       | Embassy of Nepal             |                                                                                                    |
|                                       |                              |                                                                                                    |
|                                       | Full Name                    |                                                                                                    |
|                                       | Enter your full name         |                                                                                                    |
|                                       | Email                        |                                                                                                    |
|                                       | Enter your email             |                                                                                                    |
|                                       | Father's Name                |                                                                                                    |
|                                       | Enter your father's name     |                                                                                                    |
|                                       | Mother's Name                |                                                                                                    |
|                                       | Enter your mother's name     |                                                                                                    |
|                                       | Contact Number Date of hirth |                                                                                                    |
|                                       | +91 9986670093 mm/dd/wwy 🗉   |                                                                                                    |
|                                       |                              | -                                                                                                    |

3. Once We signup and after verifying your mail with verification link, we get this popup otp to login into the portal.

| ← C A (☐ https://gov.eondelhi.org/verify-user/b10ff409-3367-4fc8-b014-db64ac544ff0 | ø - 8 | ଓ ∣ إ | œ ( |  |
|------------------------------------------------------------------------------------|-------|-------|-----|--|
|                                                                                    |       |       |     |  |
|                                                                                    |       |       |     |  |
|                                                                                    |       |       |     |  |
|                                                                                    |       |       |     |  |
|                                                                                    |       |       |     |  |
|                                                                                    |       |       |     |  |
|                                                                                    |       |       |     |  |
| We've sent verification code to your email                                         |       |       |     |  |
| chter the verification code to authorize your rogin                                |       |       |     |  |
| G 364328                                                                           |       |       |     |  |
|                                                                                    |       |       |     |  |
| Submit                                                                             |       |       |     |  |
| Go back                                                                            |       |       |     |  |
|                                                                                    |       |       |     |  |
|                                                                                    |       |       |     |  |
|                                                                                    |       |       |     |  |
|                                                                                    |       |       |     |  |

4. Once We login to the portal, we will see the Profile section.

| $\leftarrow$ | C 🛱 🗄 https://ge                                            | ov.eondelhi.org/citizer | n/profile                         |                              |                          |            | 2 A 10                     | ø 8      | (3   12≡ | Ē | 😓 |
|--------------|-------------------------------------------------------------|-------------------------|-----------------------------------|------------------------------|--------------------------|------------|----------------------------|----------|----------|---|---|
|              | Covernment of Negat<br>EMBASSY OF NEPAL<br>New Delhi, India | Profile                 |                                   |                              |                          |            |                            |          |          |   | 0 |
| ۵            | Home                                                        |                         |                                   |                              |                          |            |                            |          |          |   |   |
|              | Apply for NOC                                               |                         | Personal Informat                 | ion                          |                          |            |                            |          |          |   |   |
|              | Get NOC                                                     |                         | The details as per your profile r | registration. You can also u | pdate your details here. |            |                            |          |          |   |   |
| ¢            | NOC reports                                                 |                         | AND AND A                         | Username                     |                          |            | Email                      |          |          |   |   |
| ⊒            | File reports                                                |                         |                                   | aryallaxman40520@            | @gmail.com               |            | aryallaxman40520@gmail.com |          |          |   |   |
|              |                                                             |                         |                                   | Full name                    |                          |            |                            |          |          |   |   |
|              |                                                             |                         |                                   | Laxman Aryal                 |                          |            |                            |          |          |   |   |
|              |                                                             |                         |                                   |                              |                          |            |                            | Save cha | anges    |   |   |
|              |                                                             |                         | Profile Information               |                              |                          |            |                            |          |          |   |   |
|              |                                                             |                         | Contact Number                    |                              |                          | Profession |                            |          |          |   |   |
|              |                                                             |                         | IN +919717578938                  |                              |                          | Student    |                            |          |          |   |   |
|              |                                                             |                         | Date of Birth                     |                              | Gender                   |            |                            |          |          |   |   |
|              |                                                             |                         | 12/10/1997                        |                              | Male                     |            | ~                          |          |          |   |   |
|              |                                                             |                         | Father's Name                     |                              |                          | Mother's N | lame                       |          |          |   |   |
|              |                                                             |                         | (                                 |                              |                          | ] [        |                            |          |          |   | - |

5. Just click on the Apply NOC and fill in the necessary details.

| $\leftarrow \rightarrow$ C $\textcircled{a}$ https:// | gov.eondelhi.org/citizen/apply-for-noc                                                                                                    |                                                           | 2 A G 🔊 🖪 C 🕼 🖶 …                                                         |
|-------------------------------------------------------|----------------------------------------------------------------------------------------------------|-----------------------------------------------------------|---------------------------------------------------------------------------|
| EMBASSY OF NEPAL<br>New Delhi, India                  | Apply                                                                                                    | for NOC                                                   | Profile details                                                           |
| Home     Apply for NOC                                | Travel from *                                                                                                    | Passport Number * 11456283                                | Laxman Aryal     +919717578938     aryallayman40520@mmail.com             |
| Get NOC                                               | Travel Type *                                                                                                    |                                                           | <ul> <li>□ 1997-12-10</li> <li>□ Student</li> <li>□ Female</li> </ul>     |
| File reports                                          | <ol> <li>Connecting: Select this if you are travelling to other count<br/>2. Direct: Select this if you are travelling directly to any of the</li> </ol> | ries via(connection) Gulf Countries.<br>e Gulf Countries. | Need changes? Update here.                                                |
|                                                       | Travel Destination *(Direct travel)                                                                                                    | Airport (optional)                                        | No relatives found                                                        |
|                                                       | Saudi Arabia $\psi$                                                                                                    | Select airport                                            | You can add profile for your family members if their age is below         |
|                                                       | Travel Date * Province *                                                                                                    | District *                                                | 15 or above 60 or don't have access to a<br>smartphone/computer/internet. |
|                                                       | 02/16/2023 E Province One                                                                                                    | Bhojpur Y                                                 | Add relative                                                              |
|                                                       | Return Date (optional)                                                                                                    |                                                           |                                                                           |
|                                                       | mm/dd/yyyy 🗐                                                                                                    |                                                           |                                                                           |
|                                                       | Living In India *                                                                                                    |                                                           |                                                                           |

6. After filling the details and click the Apply NOC options.

| $\leftarrow$ | C ⋒ ≜ https://go                     | ov.eondelhi.org/citizen/noc-detail/5350e2fc-dd2a-4dc6-9b5b-7a1d4d | la0bf0d                    | 2 A to 18 🖪     | 3 1 🕼 🖶 …  |
|--------------|--------------------------------------|-------------------------------------------------------------------|----------------------------|-----------------|------------|
|              | EMBASSY OF NEPAL<br>New Delhi, India | Noc Document Detail                                               |                            |                 | ٢          |
| ຜ            | Home                                 |                                                                   |                            |                 |            |
|              | Apply for NOC                        | You applied for Direct Travel                                     |                            |                 | Pending    |
|              | Get NOC                              | Applied on: <b>14/02/2023</b>                                     |                            |                 | Update NOC |
| ¢            | NOC reports                          | Full Name                                                         | Email address              | Date of birth   |            |
| ₽            | File reports                         | Laxman Aryal                                                      | aryallaxman40520@gmail.com | 10-12-1997      |            |
|              |                                      |                                                                   |                            |                 |            |
|              |                                      | Application for                                                   | Qualification              | District        |            |
|              |                                      | Tourist                                                           | Graduate                   | Humla           |            |
|              |                                      | Province                                                          | Travel From                | Travel Country  |            |
|              |                                      | Province One                                                      | New Delhi                  | Saudi Arabia    |            |
|              |                                      |                                                                   |                            |                 |            |
|              |                                      | Travel Date                                                       | Travel Purpose             | Passport Number |            |
|              |                                      | 16-02-2023                                                        | Tourist                    | 11456283        |            |
|              |                                      |                                                                   |                            |                 |            |
|              |                                      | Living in India                                                   |                            |                 |            |
|              |                                      | No                                                                |                            |                 |            |
|              |                                      |                                                                   |                            |                 | -          |

7. After login we will be driven to this page showing details yet to be approved.

| $\leftarrow$ | C A ttps://g                                                 | xeondelhi.org/citizen/noc-detail/5350e2fc-dd2a-4dc6-9b5b-7a1d4da0bf0d A <sup>N</sup> 🏠 👔                     | s 🛛 🖓 🖓 | @ 🌏 …    |
|--------------|--------------------------------------------------------------|----------------------------------------------------------------------------------------------------|---------|----------|
|              | Concernment of Negal<br>EMBASSY OF NEPAL<br>New Delhi, India |                                                                                                    |         |          |
|              |                                                              | Passport                                                                                                    |         | Approved |
| 습            | Home                                                         |                                                                                                    |         | ◎ View   |
|              | Apply for NOC                                                |                                                                                                    |         |          |
|              | Get NOC                                                      | 🖉 Visa                                                                                                    |         | Approved |
| ¢            | NOC reports                                                  |                                                                                                    |         | View     |
|              | File reports                                                 | Bank Proof                                                                                                   |         | Approved |
|              |                                                              |                                                                                                    |         | © View   |
|              |                                                              |                                                                                                    |         |          |
|              |                                                              | Proof of Payment                                                                                             |         | Pending  |
|              |                                                              | (screenshot / photo / transaction proof)<br>Payment Screenshot has been submitted. Waiting for verification. |         |          |
|              |                                                              | Uploaded on: 14/02/2023                                                                                      |         |          |
|              |                                                              |                                                                                                    |         | View     |
|              |                                                              | Payment Details                                                                                              |         |          |
|              |                                                              | Name: Embassy of Nepal                                                                                       |         |          |
|              |                                                              | A/C No: 50200058949431                                                                                       |         |          |
|              |                                                              | IFSC Code: HDFC0001220                                                                                       |         |          |
|              |                                                              | HDFC Bank, M-36 Cannaught Place                                                                              |         |          |
|              |                                                              | Show QR code                                                                                                 |         |          |

8. Once it is approved We will see the download NOC option in the Apply for NOC options.

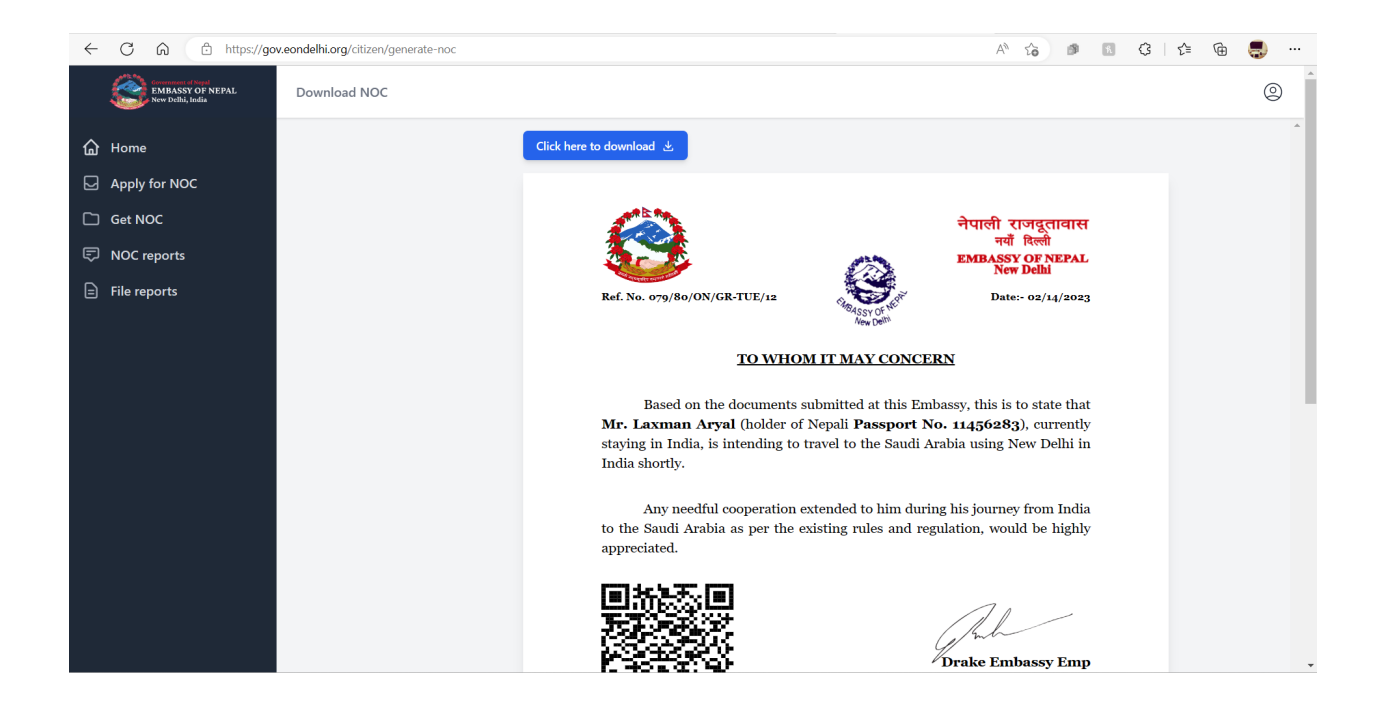

9. Once the QR is visible after clicking on download options, scan the QR code and verified QR code will be visible.